## Rezervne telefonske številke

Zadnja sprememba 02/07/2024 2:05 pm CEST

## Vnos rezervnih telefonskih številk

Če iz katerega koli razloga ne moremo uporabiti svojega telefona, lahko prijavno kodo pošljemo na rezervno telefonsko številko preko SMS sporočila.

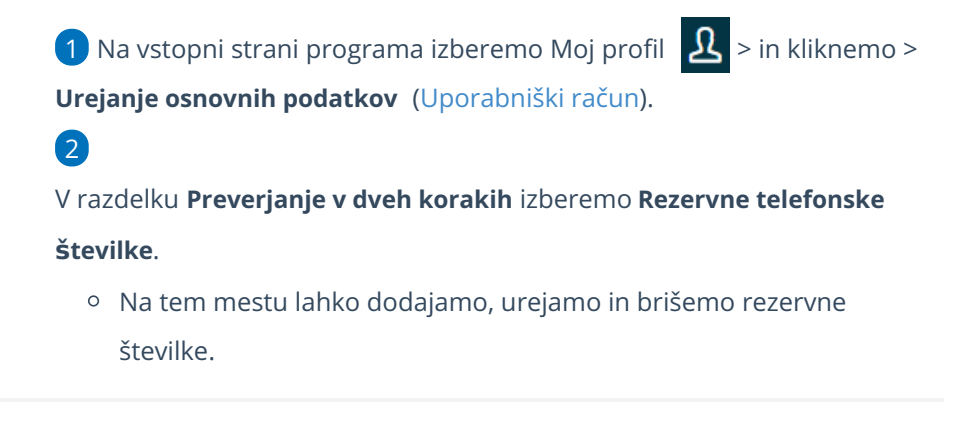

## Kako pošljem kodo na rezervno telefonsko številko?

1 Ko smo pri prijavi pozvani za vnos kode, kliknemo povezavo**Težave pri** 

## prejemu prijavne kode?

2 Izberemo telefonsko številko, na katero bomo prejel SMS sporočilo s

kodo.

3 Izbiro potrdimo.

4 Na seznamu so rezervne številke, ki smo jih vpisali v nastavitvah

preverjanja v dveh korakih.

5 Vnesemo prijavno kodo in kliknemo **Prijava**.